# ΠΛΑΤΦΟΡΜΑ ΔΙΑΧΕΙΡΙΣΗΣ ΒΙΝΤΕΟΔΙΑΛΕΞΕΩΝ ΔΗΛΟΣ delos.uoa.gr

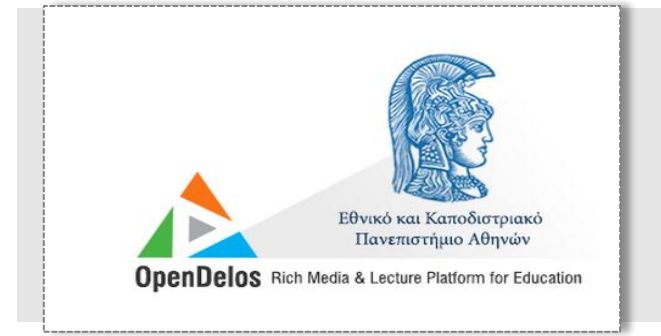

## Εγχειρίδιο Χρήσης Μελών ΔΕΠ

#### Είσοδος Χρηστών

| 1                                                                                                    | 3                                                                                                    | Eloococ                                                                                                    |                                                                                               |
|----------------------------------------------------------------------------------------------------|----------------------------------------------------------------------------------------------------|----------------------------------------------------------------------------------------------------|-----------------------------------------------------------------------------------------------|
| αι τα τα τα τα τα τα τα τα τα τα τα τα τα                                                                                                    | αζήτηση<br>ολυμορφικού περιεχομένου<br>«αταγεγραμμένο περιεχόμενο                                                                                                    | <ol> <li>Για τη σύνδεση σας στη νέα πλατφόρμα διαχε<br/>βιντεοδιάλεξεων του ΕΚΠΑ, επισκεφθείτε τη διει<br/><u>http://delos.uoa.gr</u>. Η αρχική σελίδα της πλατφ<br/>φαίνεται στην παρακάτω εικόνα. Για τη σύνδεση<br/>περιβάλλον διαχείρισης, επιλέξτε "Είσοδος".</li> </ol> | είρισης<br>ύθυνση<br>ρόρμας<br>η σας στο                                                      |
| Θεματική περιοχή - Τμήμα - Μάθημα - Εκδήλ                                                                                                    | ωση • Υπεύθυνος •                                                                                                    | L                                                                                                    | d                                                                                             |
|                                                                                                    | 2. Στη συνέχεια, από τη σ<br>επιλέξτε την «Είσοδο με SSO»<br>στην παρακάτω οθόνη και η<br>σας ανακατευθύνει στη<br>πιστοποίησης χρηστών του ΕΚΓ                                                                                                    | 2<br>σελίδα εισόδου<br>ό πως φαίνεται<br>πλατφόρμα θα<br>γ υπηρεσία<br>ΤΑ.<br>Eθνικό και Κατοδίστριακό<br>Πανεπιστήμιο Αθηνών<br>EnDelos Rich Media & Lecture Platform for Education                                                                                          | Είσοδος<br>Είσοδος με SSO ><br>e-mail<br>Password<br>Nα με θυμάσαι<br>Είσοδος ><br>Είσοδος γε |
| Υπιστοποί         Boto         Contrast         Contrast | HUREXIA     DECISION     DECISION     D | <ul> <li>3. Στη σελίδα πιστοποίησης, συμπληρώστε το<br/>όνομα χρήστη και κωδικό πρόσβασης που<br/>χρησιμοποιείτε για τις υπηρεσίες του ΕΚΠΑ<br/>(webmail κα.) Στη συνέχεια, επιλέξτε Είσοδος.</li> </ul>                                                                      |                                                                                               |

| Προφίλ Χρι<br>Για να συνεχίσετε πρέπει να σ | <b>ήστη</b><br>υψπληρώσετε τις ακόλουθες πληροφορίες |                          |                                     | Μετά την επιτυχημένη πιστοποίηση σας, θα<br>ανακατευθυνθείτε πίσω στην πλατφόρμα.                                                    |
|---------------------------------------------|------------------------------------------------------|--------------------------|-------------------------------------|----------------------------------------------------------------------------------------------------|
| Ίδρυμα:                                     | ΕΘΝΙΚΟ ΚΑΙ ΚΑΠΟΔΙΣΤΡΙΑΚΟ ΠΑΝΕΠΙΣΤΗΙ                  | <b>Α</b> Επιθυμητές Ρι   | υθμίσεις πιθανής Ζωντανής Μετάδοσης | Κατά την <u>πρώτη</u> είσοδό σας, θα κληθείτε να<br>συμπληρώσετε κάποια πρόσθετα στοιχεία σχετικά                                    |
| Σχολή *:                                    | Επιλέξτε Σχολή                                       | Ενέργεια:                | Να ερωτηθώ 🔹                        | με τη Σχολή και το Τμήμα στο οποίο ανήκετε έτσι<br>ώστε να αρχικοποιηθεί το προφίλ σας στην                                          |
| Τμήμα *:                                    | v                                                    | Πρόσβαση:                | Ανοιχτή πρόσβαση 🔻                  | πλατφόρμα Delos καθώς οι πληροφορίες που<br>επιστρέφονται αυτόματα από την υπηρεσία<br>πιστοποίησης είναι οι Όνους Εναλλακτικό Όνους |
| Ονομα * :                                   | Basilue), davigovaj                                  | κες<br>WEB Επιθυμητές Ρι | υθμίσεις πιθανής Καταγραφής         | Τίτλος, email.                                                                                                    |
| Κωδική Ονομασία:                            |                                                      | Ενέργεια:                | Καταγραφή *                         | Στην ίδια φόρμα θα πρέπει να δηλώσετε και τις                                                                                        |
| Εναλλακτικό<br>Όνομα:                       | Bessie Dandrinos                                     | Δημοσιοποίηση:           | Ιδιωτική (απαιτείται έγκριση) 🔻     | υπηρεσίες ζωντανής μετάδοσης ή/και<br>καταγραφής κάποιου μαθήματος σας. Η                                                            |
| Τίτλος * :                                  | Καθηγητής                                            |                          |                                     | δήλωση των ρυθμίσεων σας είναι προαιρετική<br>και αποτελεί μια αρχικοποίηση των                                                      |
| Email * :                                   | vdendrin@wrt.uos.gr                                  |                          |                                     | προτιμήσεών σας προκειμένου να διευκολύνει<br>το έργο των διαχειριστών της πλατφόρμας.                                               |
|                                             |                                                      | <                        | Ο Αποθήκευση Ακύρωση                |                                                                                                    |

Αμέσως μετά τη συμπλήρωση των απαραίτητων στοιχείων, επιλέξτε αποθήκευση και θα εμφανιστεί ειδοποίηση επιτυχούς αποθήκευσης. Ακολουθώντας τις οδηγίες του μηνύματος, πατήστε «Έξοδος» 🕩 και στη συνέχεια «Είσοδος» ٵ για να εισέλθετε στο περιβάλλον διαχείρισης της πλατφόρμας

Οι Επιλογές σας αποθηκεύτηκαν με επιτυχία. Για να εισέλθετε στο σύστημα, πατήστε "έξοδος" από τη μπάρα επιλογών και πατήστε "είσοδος" στη επόμενη σελίδα

×

### Περιβάλλον Χρήστη

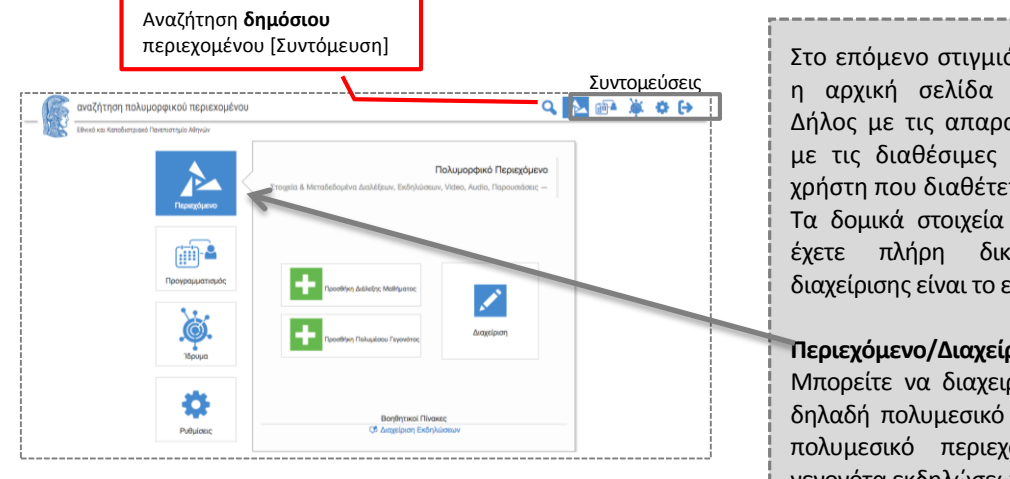

Στο επόμενο στιγμιότυπο οθόνης, απεικονίζεται η αρχική σελίδα χρηστών της πλατφόρμας Δήλος με τις απαραίτητες επεξηγήσεις σχετικά με τις διαθέσιμες επιλογές βάσει του ρόλου χρήστη που διαθέτετε στην πλατφόρμα. Τα δομικά στοιχεία της πλατφόρμας στα οποία έχετε πλήρη δικαιώματα πρόσβασης και διαχείρισης είναι το εξής:

Περιεχόμενο/Διαχείριση περιεχομένου – Μπορείτε να διαχειριστείτε το περιεχόμενο σας, δηλαδή πολυμεσικό περιεχόμενο μαθημάτων και πολυμεσικό περιεχόμενο που σχετίζεται με γεγονότα εκδηλώσεων σας.

#### Διαχείριση Πόρων

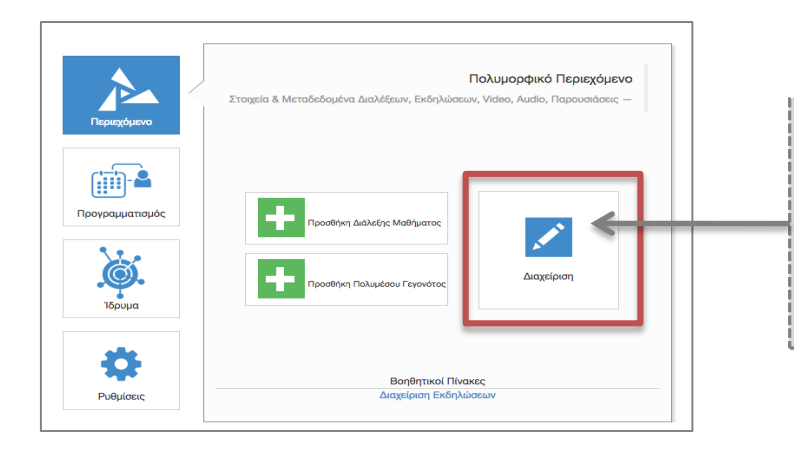

Επιλέξτε Διαχείριση και θα οδηγηθείτε στο διαθέσιμο περιεχόμενο σας (δημόσιο και ιδιωτικό). Στο επόμενο στιγμιότυπο οθόνης απεικονίζεται το περιβάλλον διαχείρισης πολυμεσικού υλικού στο οποίο διακρίνουμε τις εξής περιοχές:

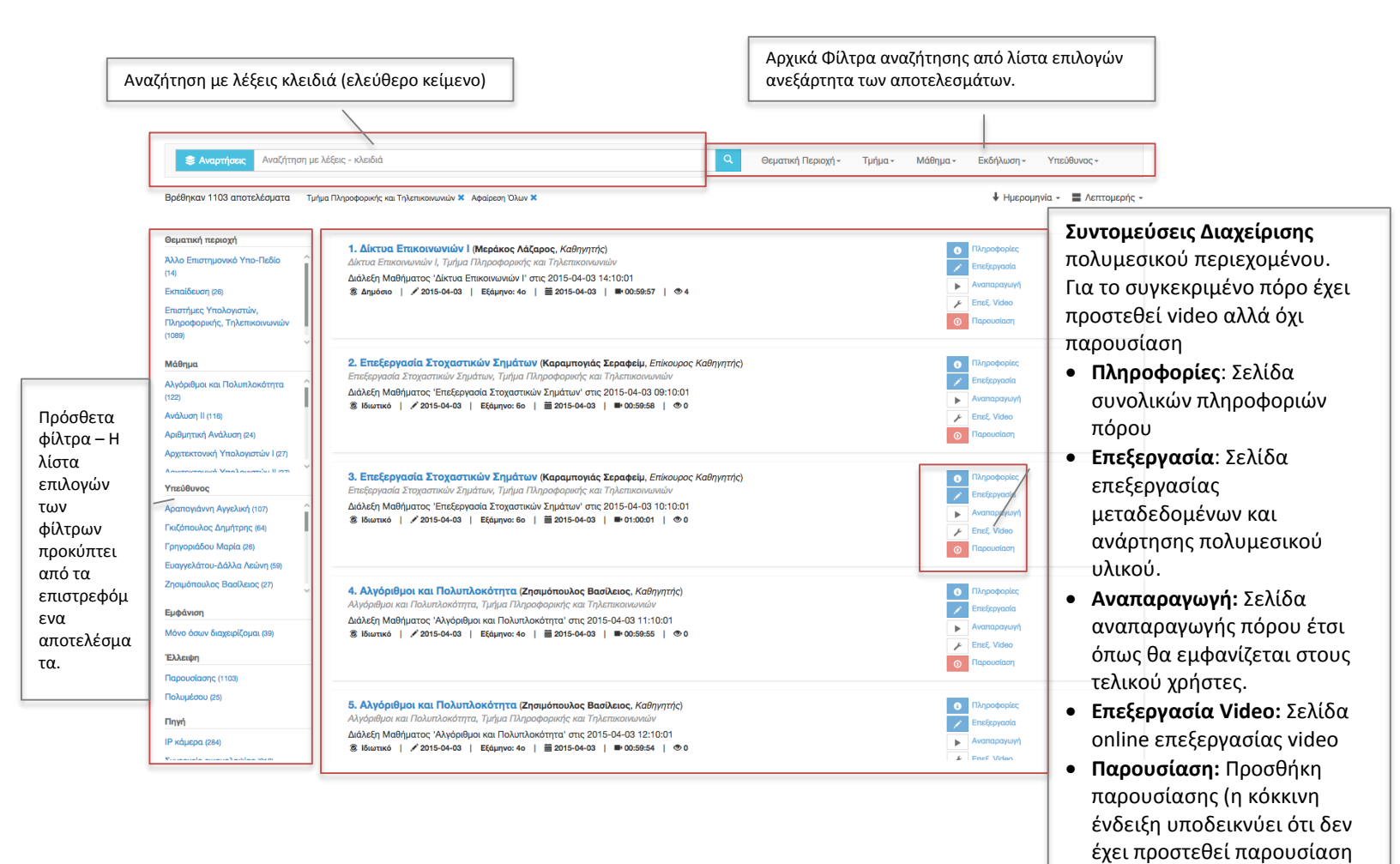

Για κάθε πολυμεσικό περιεχόμενο (διάλεξη ή γεγονός) που έχει αναρτηθεί και εμφανίζεται ισχύουν οι παρακάτω δυνατότητες:

ακόμα)

| 6 | <b>Πληροφορίες:</b> Εμφανίζει τη σύνοψη του πόρου                                                                                                    |  |
|---|----------------------------------------------------------------------------------------------------|--|
|   | Επεξεργασία (πόρου): μεταφέρεστε στη σελίδα επεξεργασίας του πόρου,<br>προκειμένου να αλλάξετε ή να προσθέσετε στοιχεία ή συνοδευτικά<br>αρχεία (βίντεο, ήχο, παρουσίαση, υπότιτλους). Η σελίδα επεξεργασίας<br>είναι ίδια με την σελίδα καταχώρησης νέου πόρου |  |
| • | <b>Play</b> : εμφανίζεται εφόσον υπάρχει συνοδευτικό αρχείο βίντεο και ανοίγει<br>τον Video Player για την αναπαραγωγή του βίντεο, μαζί με τη<br>συγχρονισμένη παρουσίαση εφόσον αυτή υπάρχει.                                                                  |  |

| F | <ul> <li>Επεξεργασία Video: εμφανίζεται εφόσον υπάρχει συνοδευτικό αρχείο βίντεο και σας μεταφέρει στο εργαλείο εικονικής επεξεργασίας βίντεο, όπου μπορείτε να «κόψετε» κομμάτια του βίντεο που δεν θέλετε να εμφανίζονται στον τελικό χρήστη κατά την αναπαραγωγή.</li> <li>Όταν δεν έχει αναρτηθεί συνοδευτικό βίντεο, εμφανίζεται το εικονίδιο</li> <li>Επιλέγοντας το εικονίδιο, μεταφέρεστε στη σελίδα επεξεργασίας πόρου και απ' ευθείας στην καρτέλα Πολυμέσα.</li> </ul> |
|---|----------------------------------------------------------------------------------------------------|
| S | Synchronize: εμφανίζεται εφόσον υπάρχει συνοδευτικό αρχείο βίντεο και<br>συνοδευτική παρουσίαση. Σας μεταφέρει στο εργαλείο συγχρονισμού<br>παρουσίασης και βίντεο, όπου μπορείτε να συγχρονίσετε την<br>αναπαραγωγή του βίντεο με το χρόνο εμφάνισης κάθε διαφάνειας της<br>παρουσίασης                                                                                                    |
|   | Όταν δεν έχει αναρτηθεί παρουσίαση, εμφανίζεται το εικονίδιο<br>Επιλέγοντας το εικονίδιο, μεταφέρεστε στη σελίδα επεξεργασίας πόρου<br>και απ' ευθείας στην καρτέλα Παρουσίαση.                                                                                                    |

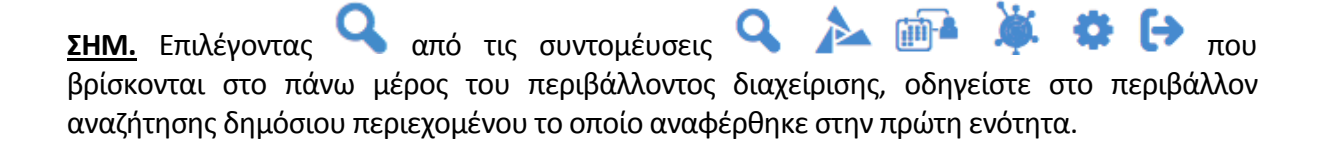

Η πρόσβαση στα υπόλοιπα υποσυστήματα δεν επιτρέπεται σε αυτή την έκδοση του λογισμικού καθώς το περιβάλλον διαχείρισης βρίσκεται υπό συνεχή αναβάθμιση και ανανέωση.